## **Call Forwarding on Large Phones (9608)**

Procedure to activate external call forward to a cell or other external number from an Avaya 9608 phone (as pictured below):

- 1. Go to the main screen of your phone, it should look like this (see image).
- 2. Select the "Feature" button (Red circle around button in the picture). It's the bottom right white button directly under the screen.
- Press the down arrow once to select "Forward".
  Press OK on the arrow pad OR the white button under select.
- Press the down arrow twice to select "Forward Unconditional" Press OK on the arrow pad OR the white button under select.
- Toggle "Fwd Unconditional" to "on", it is the first setting on the page. To change this setting, you must press the white button below "Change" on the screen.
- 6. Press the down arrow once to select "Call Type" and change the selection to "All Calls". To change this setting, you must press the white button below "Change" on the screen.
- In the "Destination" field enter the phone number which you want to forward your calls to. All numbers in this field must start with 7.
   For example, 1-734-xxx-xxxx would become 71734xxxxxx
- 8. Press the white button under "Save" on the screen.
- **9.** Now your external number should be tied to your phone, test it by having a peer make a call to your phone.

After setting up the call forwarding, the settings will be saved in the phone.

## **Quick call forward setup**

**To easily turn off** call forwarding, you can lift the handset to make a call and dial **\*02**. If dialed correctly you will **hear two beeps**. You can now hang up.

**To easily turn on** call forwarding, you can lift the handset to make a call and dial **\*01**. If dialed correctly you will **hear two beeps**. You can now hang up.

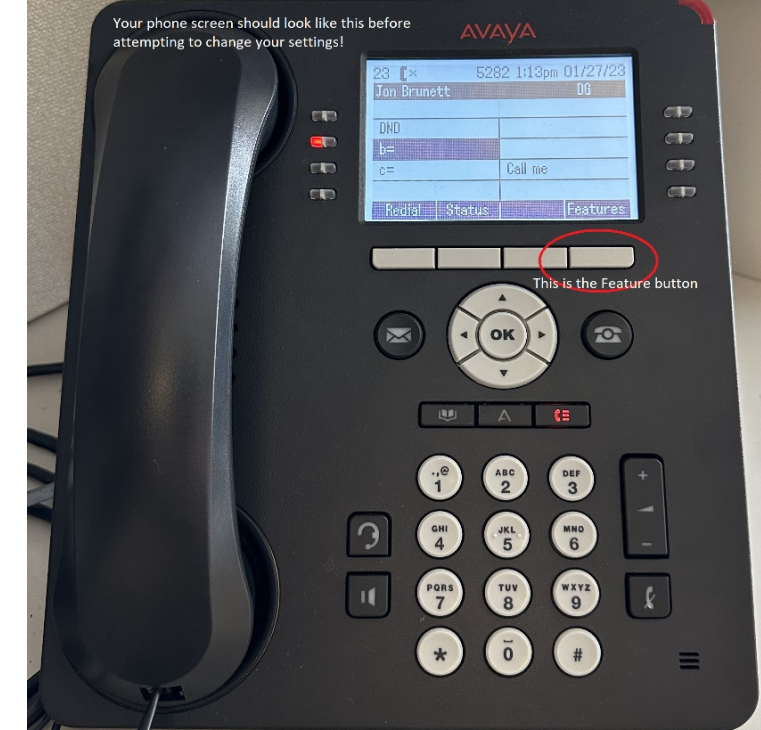

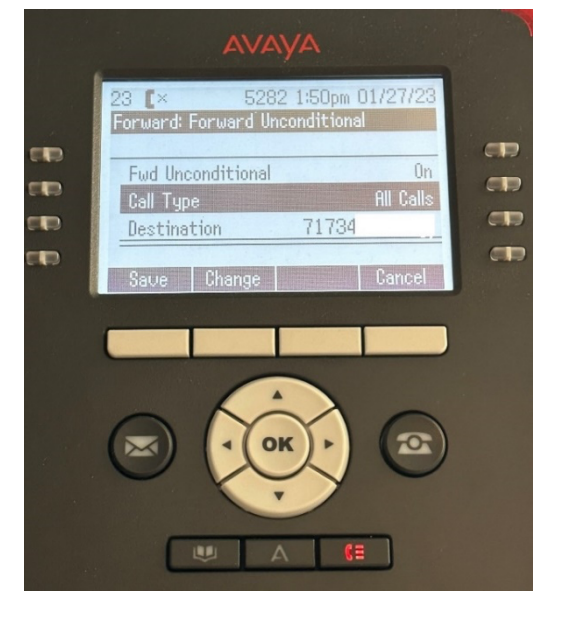

## **Call Forwarding on Small Phones (J-129)**

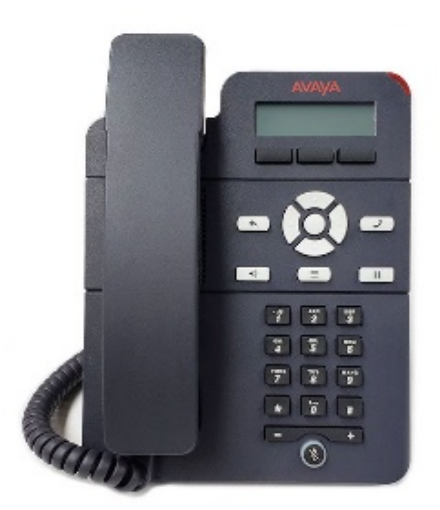

Procedure to activate external call forward to a cell or other external number from an Avaya J-129 phone (as pictured below):

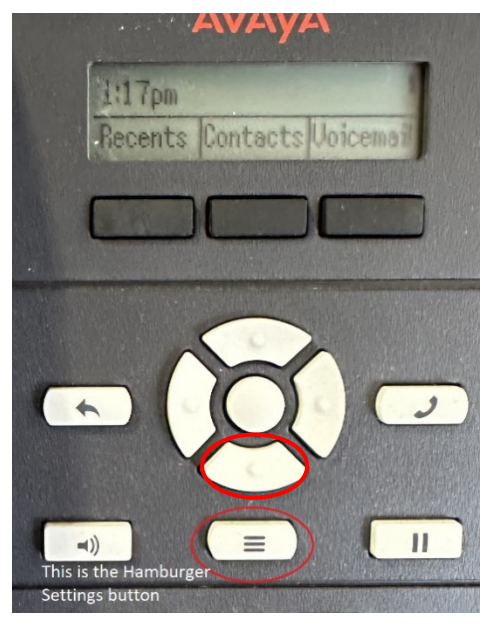

- 1. Press the **"Hamburger Settings**" button directly below the down arrow key (red circle around button in picture).
- 2. Press the **down arrow** thrice to "**Features**" select by pressing button underneath.
- 3. Select "Call fwd" (it should be the first option)
- 4. In the "**Destination**" field enter the phone number which you want to forward your calls to. All numbers in this field must start with 7. So, 1-734-xxx-xxxx would become 71734xxxxxxx
- 5. Press "Enter" when done.

## (Below image: It should look like this if it is saved correctly. )

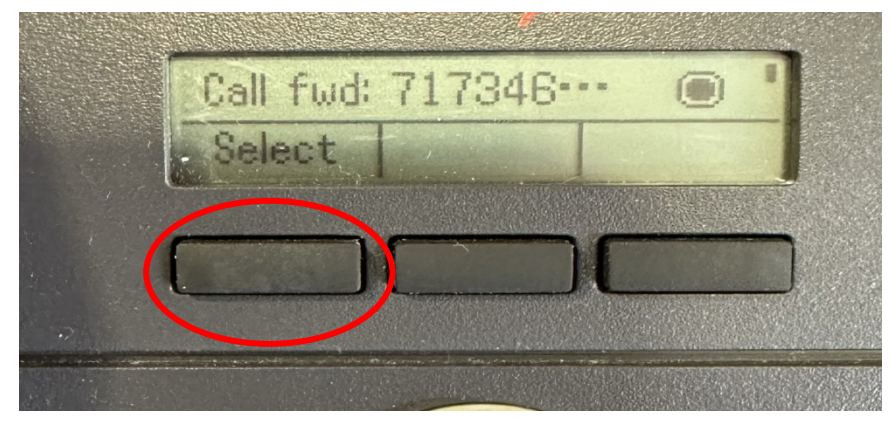

- Exit out of the menu using the "Back Button" directly to the left of the arrow keys.
- Now your external number should be tied to your phone, test it by having a peer make a call to your phone.